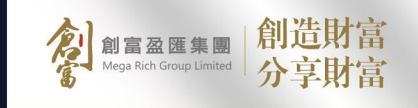

-

.

.

# 

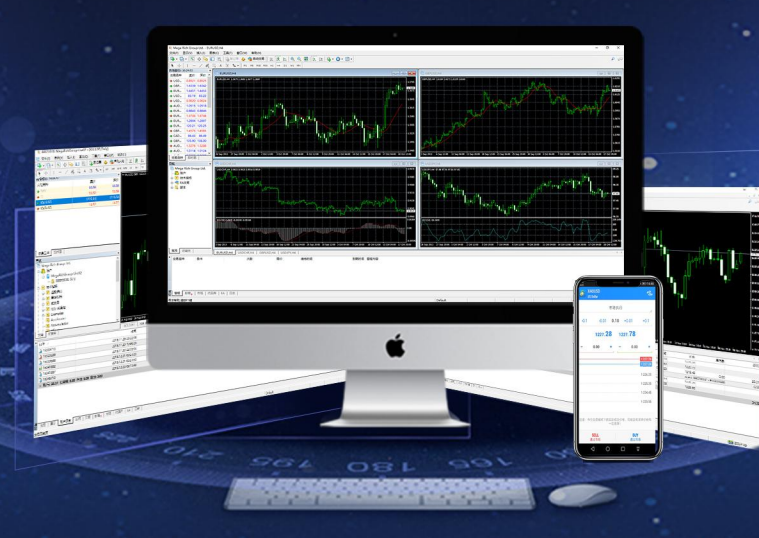

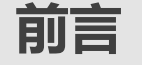

MT4 是目前全球最被广泛使用的交易平台,它占用电脑资源少,运行速度快,还可下载历史数据和图表。MT4 交易平台除了进行交易和提供行 情图表外,还兼有技术分析功能,包括 18 种画线工具、9 个交易时段图表选项、30 种国际流行技术指标、声音预警提示和支持智能交易系统。 此外还提供免费模拟账户给广大投资者体验交易平台,免费模拟账户的数据来源、操作模式和界面与真实账户完全相同,投资者可通过向客服索 取免费模拟账户感受真实账户的盈亏模式。

本文旨在介绍 MT4 平台的主要功能, 让投资者迅速上手。

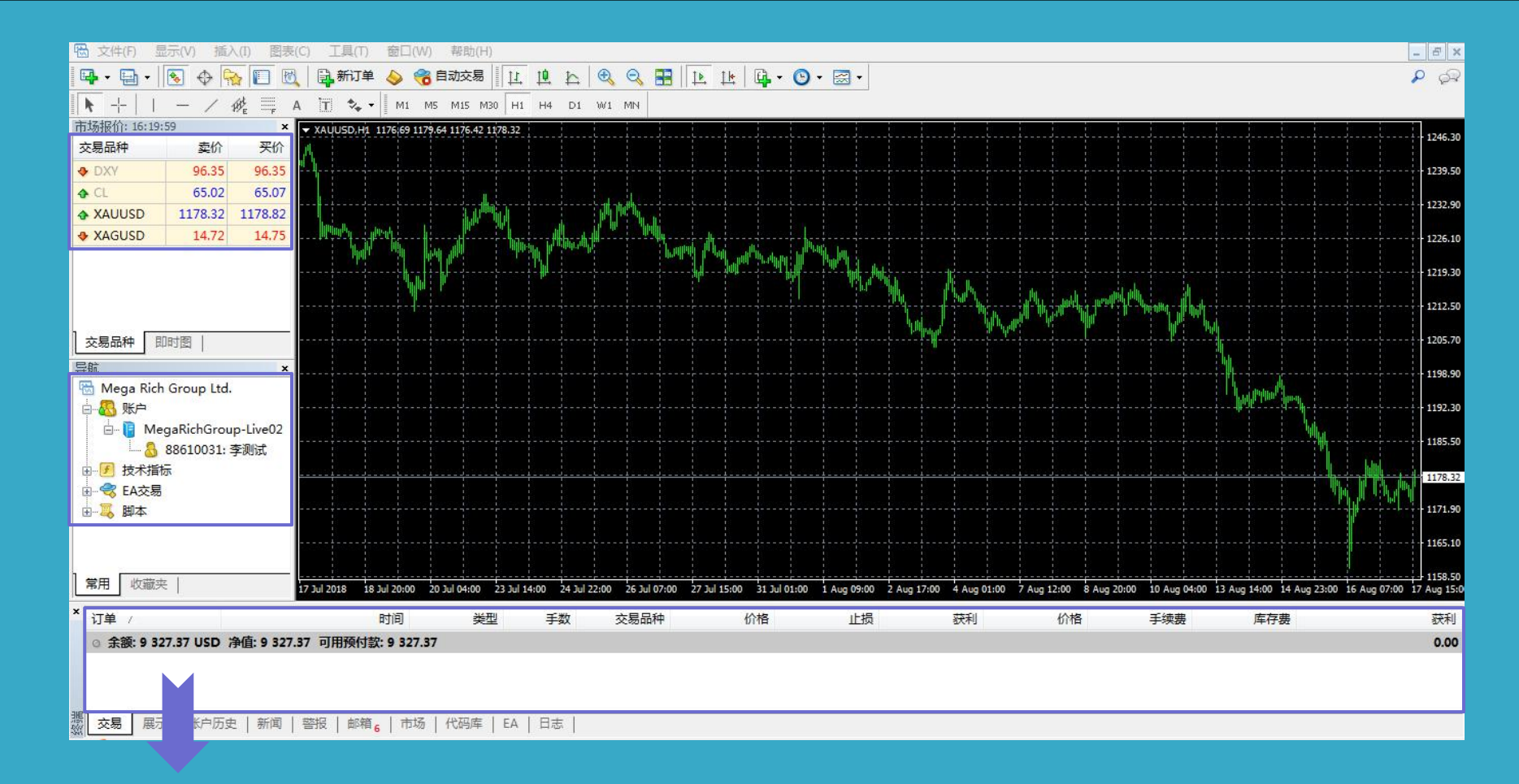

1. "市场报价"用于查看即时市场价格和建仓操作。

2.最上方的"工具栏"主要用于账号,图表等设置

市场报价:下方"导航"版块包括以下5项:账户、技术指针、智能交易系统、自定仪指标和脚本。其中最常用的"账户"目录会列出已申请成功的所有账户,若拥有多个账户需要在不 同的账户之间切换,可以直接在此必点击交易账户,然后再弹出的登人窗口中登入·快速完成切换,对于不需要显示的交易账户,可以右鍵点击并選擇"**删除"。** 交易平台右上方的图表显示价格走势,图表下方标签注明了图表的种类和时段,如"GOLD MS表示伦敦金每5分钟的价格:M1(1分钟图),SILVER,H1表示伦敦银每1个小时的价格。可 点击图表上方的按鈕選擇时段:M5(5分钟图),M30(30分钟图),H1(1小时图),H4(4小时图),D1(日线图),可W1(周线图)和MN(月线图)。

## 01 如何下载电脑端MT4

在交易之前,首先需要下载交易平台,打开www.mrg8888.com的页面,点击客户资讯内"**MT4交易平台下载**"下载并安装,如下载或安装的过程中遇到困难,请联络我们的在线客服, 我们会全力协助您解决问题。下载操作非常容易,请按照以下的步骤安装及使用,以下截图为简要步骤,供投资者参考。

#### 1.点击"电脑端下载"

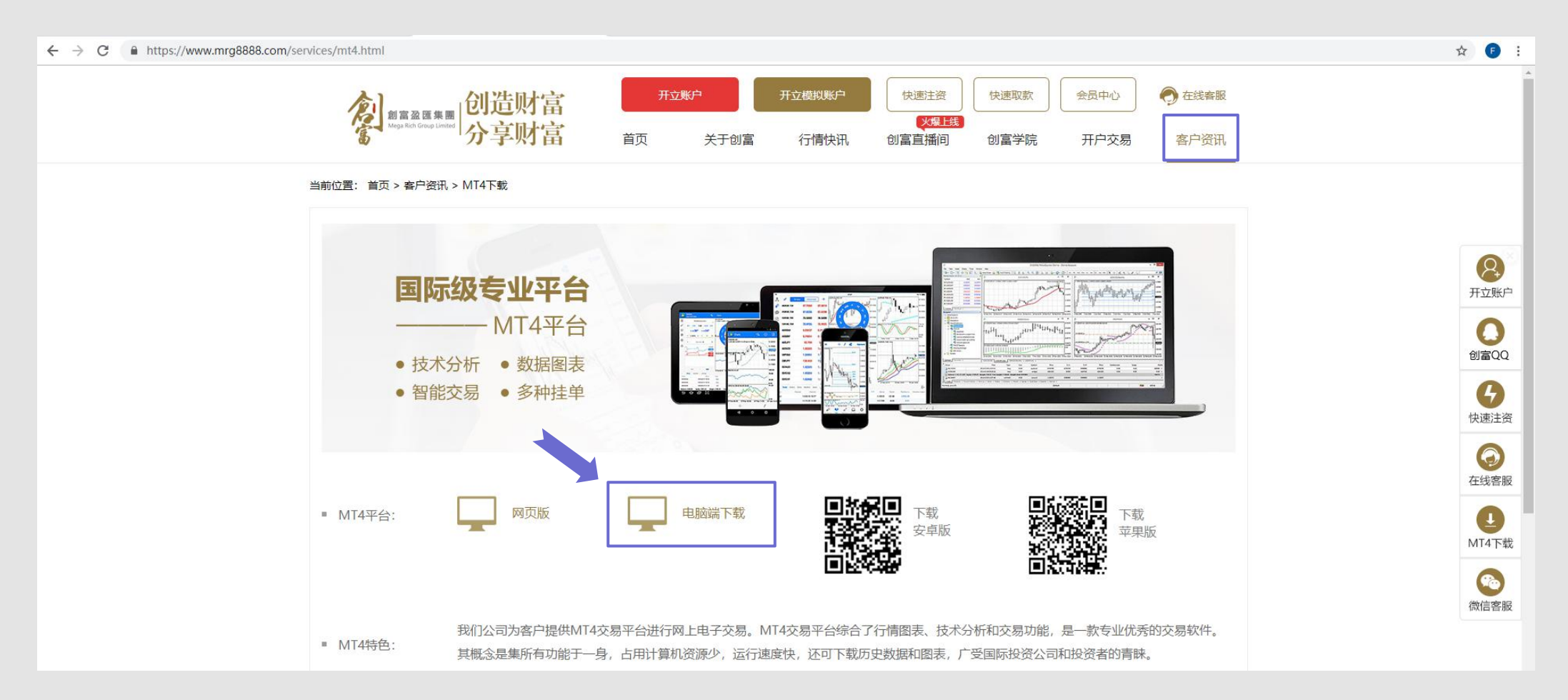

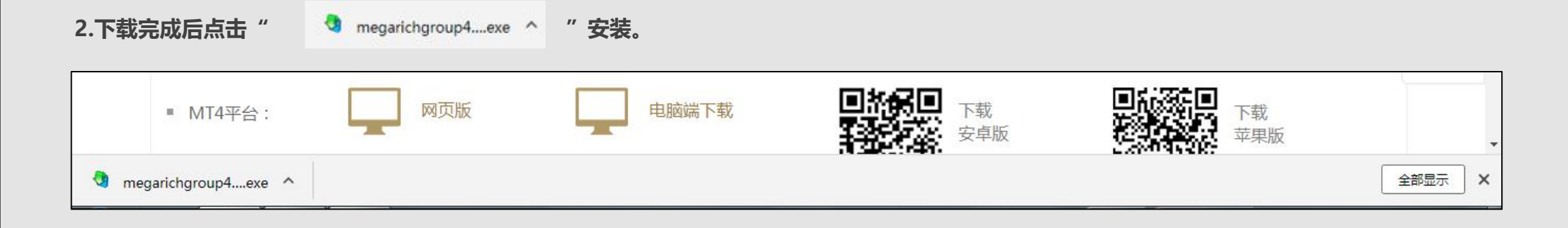

#### 3.请根据安装指引完成安装

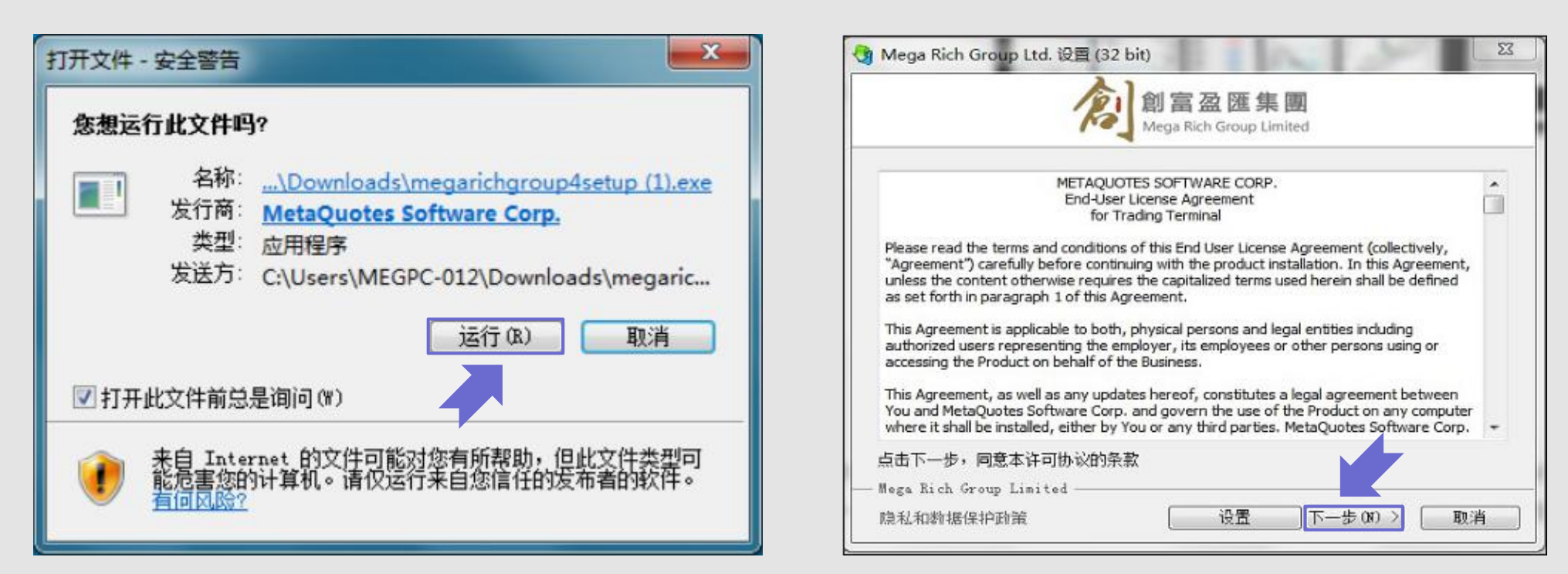

**4.**双击桌面图标"

"即可登录平台交易,选择合适服务器名称"MegarichGroup",真实交易账户请点击【MegarichGroup-Live01】, 【MegarichGroup-Live02】或

【MegarichGroup-Live03】 (所选择的服务器会通过短信及电邮发给您),模拟交易账户请点击【MegarichGroup-Demo】。然后于登入账户页面輸入交易账号 (Login) 和登入密码 (Password)

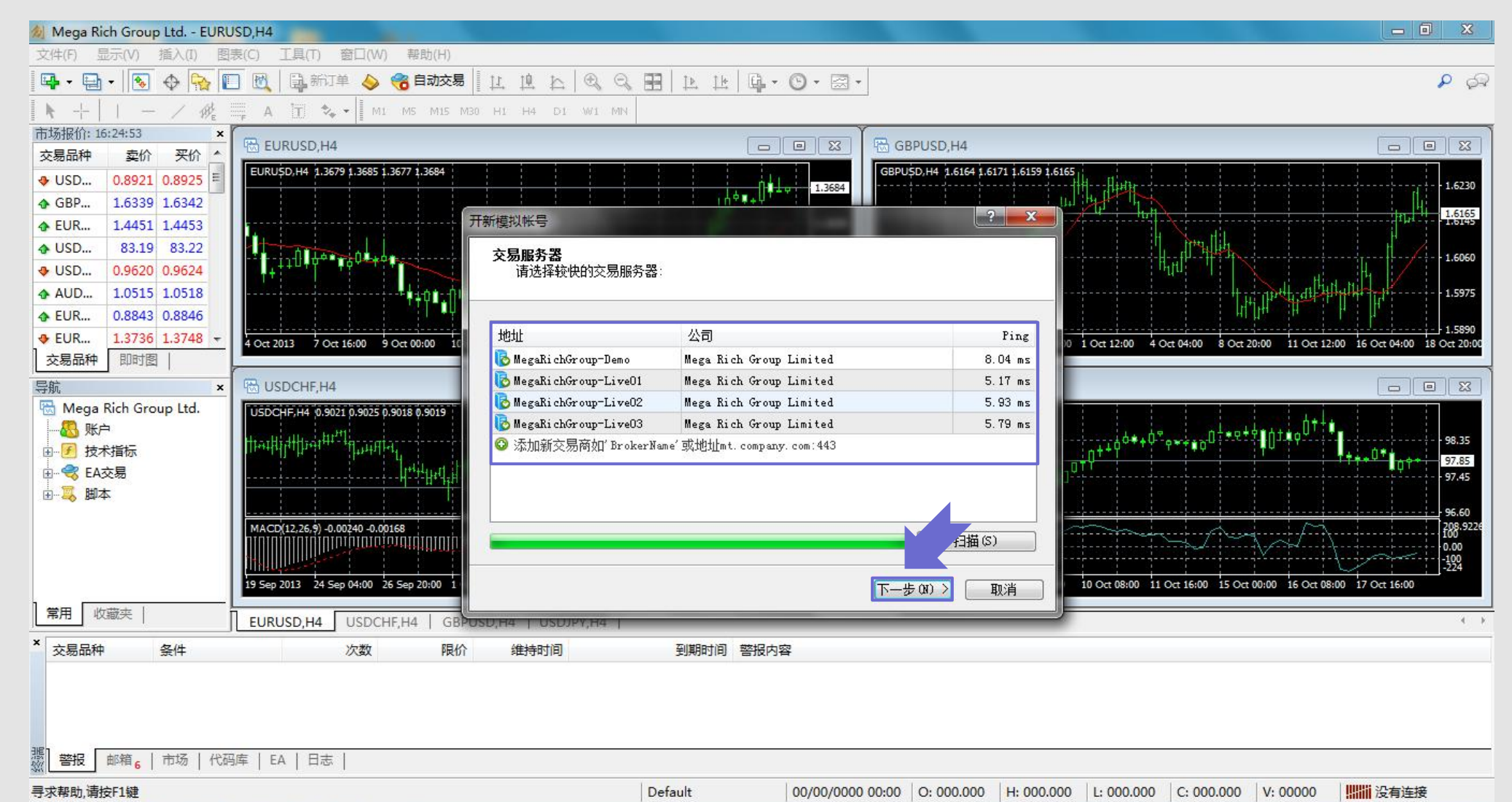

| 🕷 88610031: MegaRichGroup-Live02                |                                                | — O X      |
|-------------------------------------------------|------------------------------------------------|------------|
| 文件(F) 显示(V) 工具(T) 帮助(H)                         |                                                |            |
| 📭 • 🔜 •   💽 💠 院 🔲 🕅   🖣 新订单 💊 🏀 自动交             | ■ IL IL N C C 田 L L L L L C · O · M ·          | P 62       |
| ▶ +     - / 🖗 🗮 A 🕅 🍫 - MI M5 M15               | M30 H1 H4 D1 W1 MN                             |            |
| 导航 ×                                            |                                                |            |
| 🖶 Mega Rich Group Ltd.                          |                                                |            |
|                                                 |                                                |            |
| B. B. MegaRichGroup-Li                          |                                                |            |
|                                                 |                                                |            |
|                                                 | 选择账户类型                                         |            |
|                                                 | 要开始工作,需要一个账户:                                  |            |
|                                                 |                                                |            |
|                                                 | 要开始工作,你需要一个有效的态层帐户。加里你已经有一个帐户,选择"使田珊有态层账       |            |
|                                                 | 人,一个"""然后我""完成"。如果你没有现有帐户,您可以通过选择"创建生个新模拟账户"并按 |            |
|                                                 |                                                |            |
| 市场报价: 09:10:32 ×                                | ● 使用现有交易帐户                                     |            |
| 交易品种 卖价 买价                                      | 账号:                                            |            |
| ✤ DXY 96.72 96.72                               | 密码:                                            |            |
|                                                 | 服务器: MegaRichGroup-Live02                      |            |
| ◆ XAU 1165 1165                                 |                                                |            |
| ◆ XAG 14.35 14.38                               |                                                |            |
|                                                 |                                                |            |
|                                                 |                                                |            |
|                                                 |                                                |            |
|                                                 |                                                |            |
| <u> 交易品种</u> 即时图                                |                                                |            |
| × 订单 / 时间                                       | 类型 手数 交易品种 价格 止损 获利 价格                         | 手续费 库存费 获利 |
| ◎ 余额: 9 496.22 USD 净值: 9 496.22 可用预付款: 9 496.22 |                                                | 0.00       |
|                                                 |                                                |            |
|                                                 |                                                |            |
| -#F1                                            |                                                |            |

交易 展示 | 账户历史 | 新闻 | 警报 | 邮箱 6 | 市场 | 代码库 | EA | 日志 |

#### 02 如何修改密码

首次登入时,建议更改初始密码以提高交易账户的安全性,密码分两种:主密码和投资密码。主密码的权限包括交易功能和查看功能,投资者密码只有查看功能。如果登入时输入投资密 码,只能查看交易记录和图表,不能进行交易操作。

#### 操作步骤:

1.点击交易平台上方的"**工具**",点击"选项"在弹出。 2.在弹出窗口选择"**服务器"**,点击右边"**变更**"。

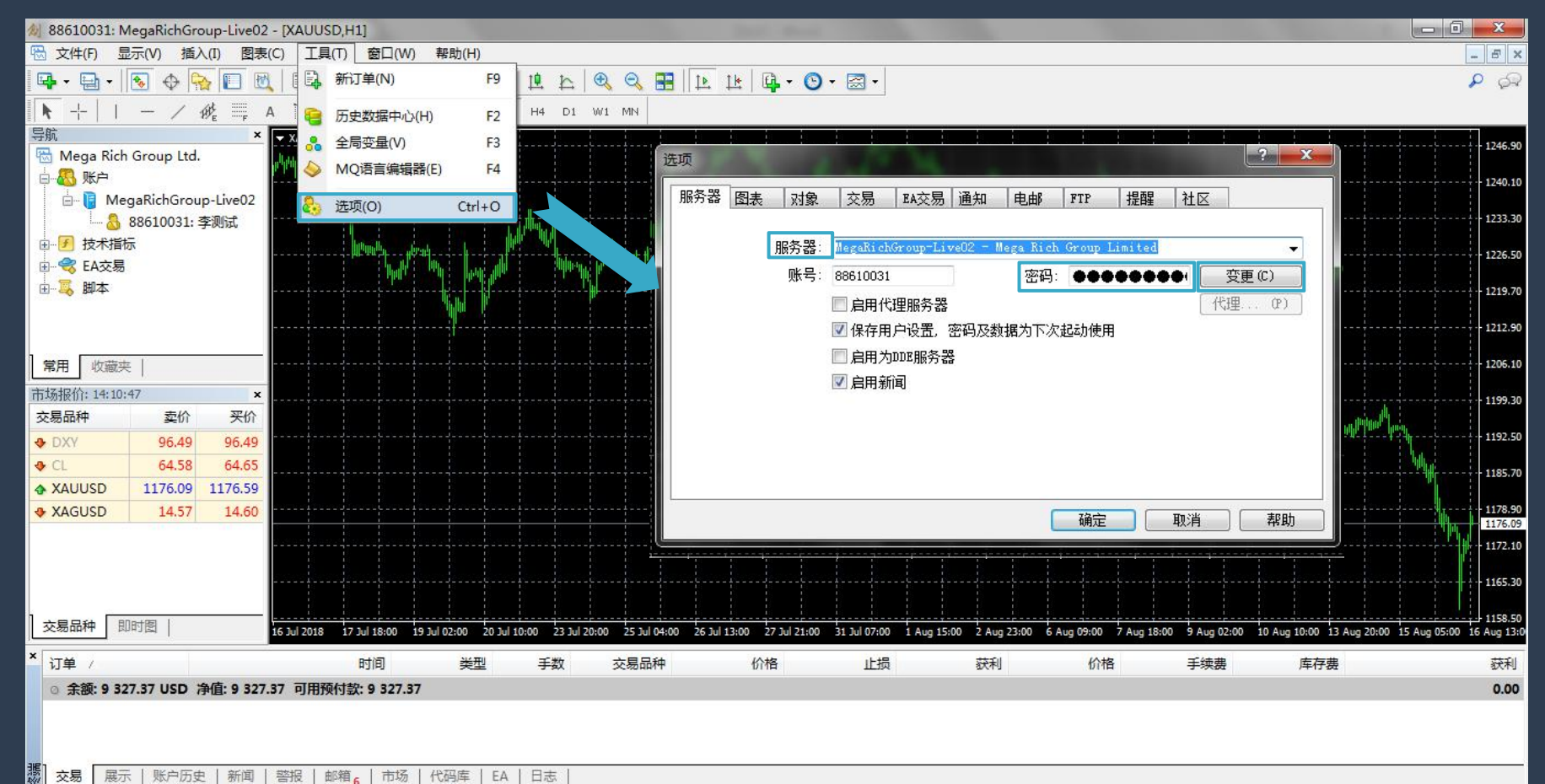

3.点击**"变更"**后弹出**"变更密码"**的視窗,然後在"**旧密码"**中处填写原主密码,在新密码处输入新密码,在"**确认新密码"**处再次输入新密码(注意:新密码必须是字母与数字的组 合)点击"确定",在选项窗口再次点击"确定"。修改后必须关闭交易平台,使用新密码重新登入。

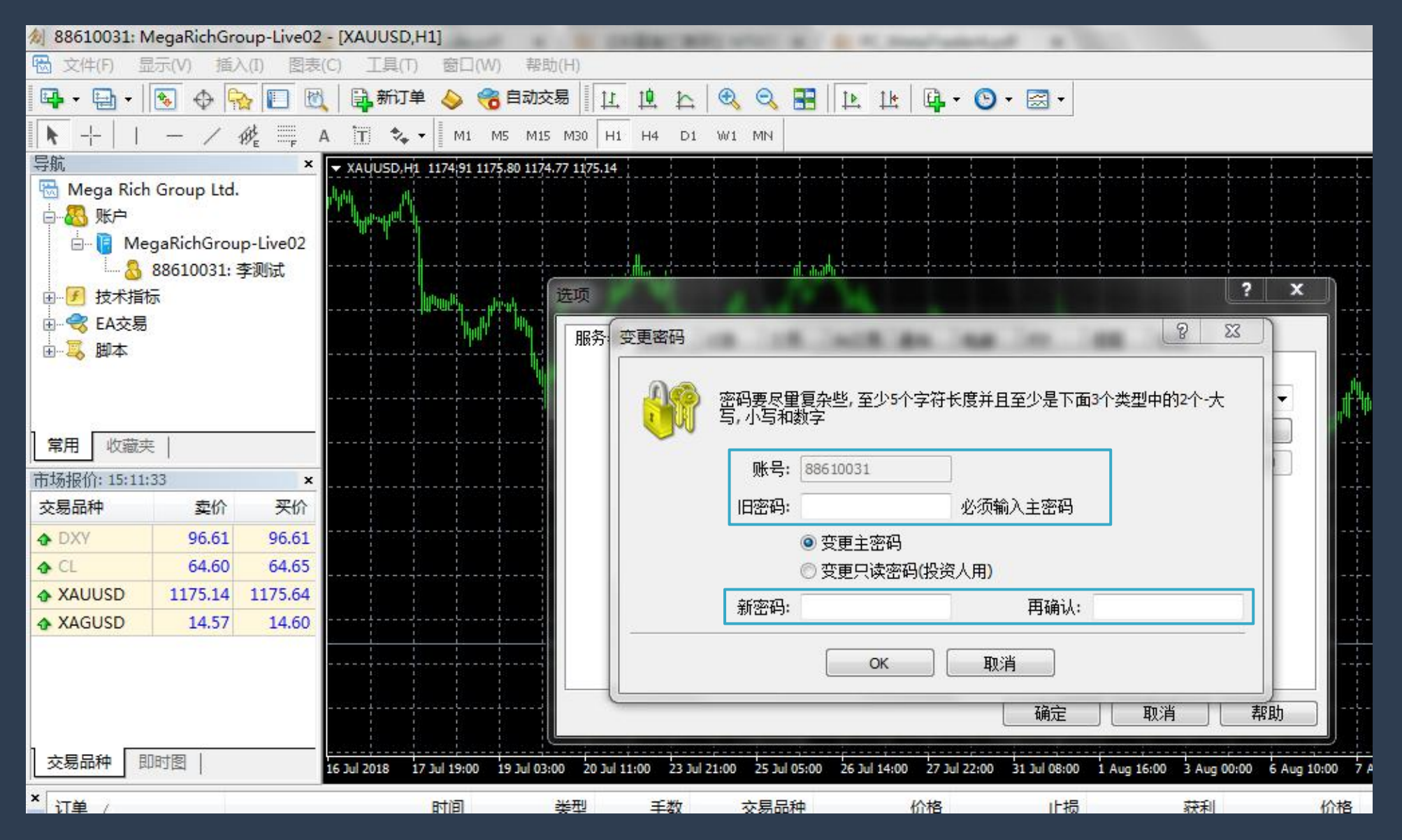

### 03 如何建仓

建仓是指建立交易的訂單,投资者可以建立买升或买跌的交易单。若价格上升,则买升单获利;若价格下降,则买跌单获利。投资者需要根据对行情走势的判断自行决定是买升还是买跌。 版块的GOLD(伦敦金)或者 SILVER(伦敦银)项目。

**步骤一:**点击"新订单"按钮(即"视窗"下方的绿色十字按钮),或双击左侧市场报价板块的Gold或者Sliver项目。 步骤二:在弹出窗口中选择商品种类,交易量和类型(默认操作為市价执行),点击"**市价买**"(即买升)或"**市价卖"**(即买跌),即可完成建仓。

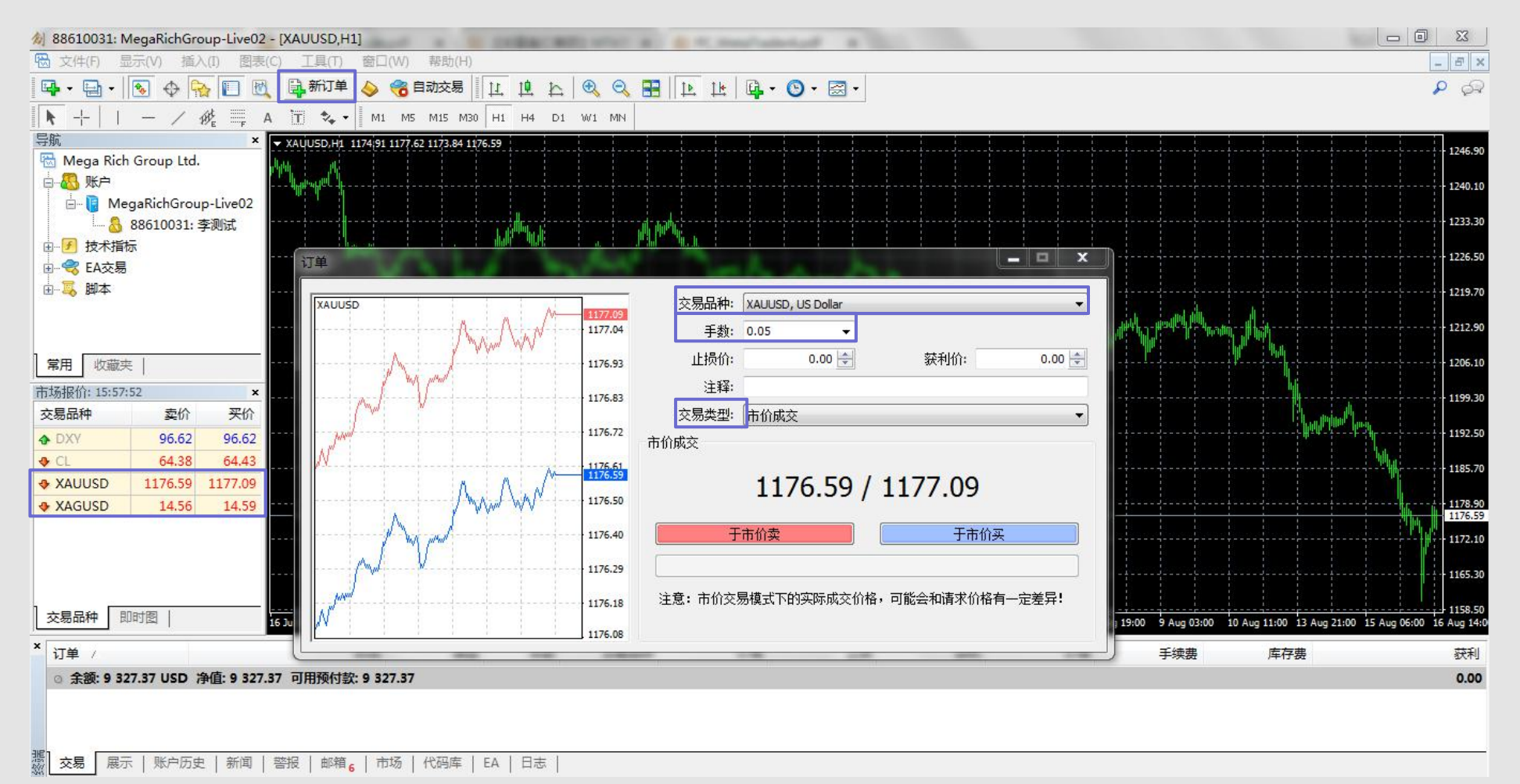

## 04 如何平仓

平仓是指**不再持有该交易单并进行盈亏结算。**买升建仓的交易单是以卖出价进行平仓,而卖出建仓的交易单则以买升价进行平仓。 伦敦金/银电子交易没有持仓期限,成功建仓后交易 单会一直有效保留,惟持仓过夜需支付过夜利息。投资者可以在任何交易时间内进行平仓结算。

**操作步骤**:在"终端-交易"双击需平仓的订单,在弹出窗口中点击黄色的平仓按钮,系统显示为"请等待"表示正在处理该交易单,等待处理完成后点击"确定"完成平仓。在"终端-账 户历史"中可查看到已平仓的交易单详情。

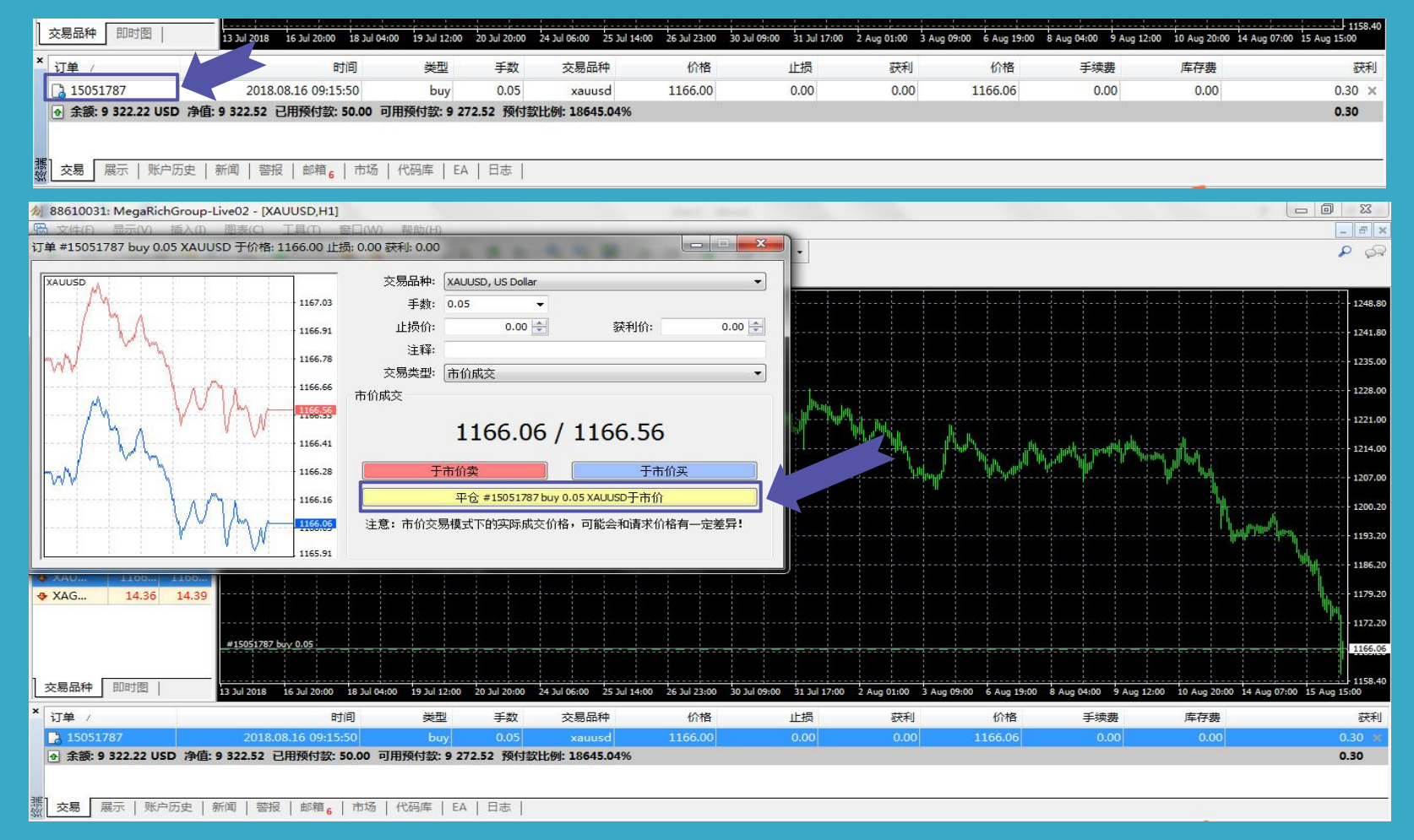

# 05 如何挂单

**挂单**:是指设定一个理想价格,当最新价位到达客户设定的价位时,系统便会自动执行交易指令。挂单交易的优势在于客户可以在预期的价位建仓,由客户自行选定交易品种、手数和 目标成交价位,无需长期留意市况或开启交易平台。

**操作步骤:**如需设立挂单,请点击"**新订单**"按钮(即"**视窗**"下方的绿色十字按钮),或者双击左栏的GOLD(伦敦金)或SILVER(伦敦银)项目。在弹出窗口中,选择商品种类,交易量 和类型(选择"挂单交易"),选择挂单的类型和价位,还可以设置止损/获利和到期日,设好后点击"**下单**"按钮完成挂单,完成后可在交易平台下方的"终端-交易"查看到该挂单 的详情。

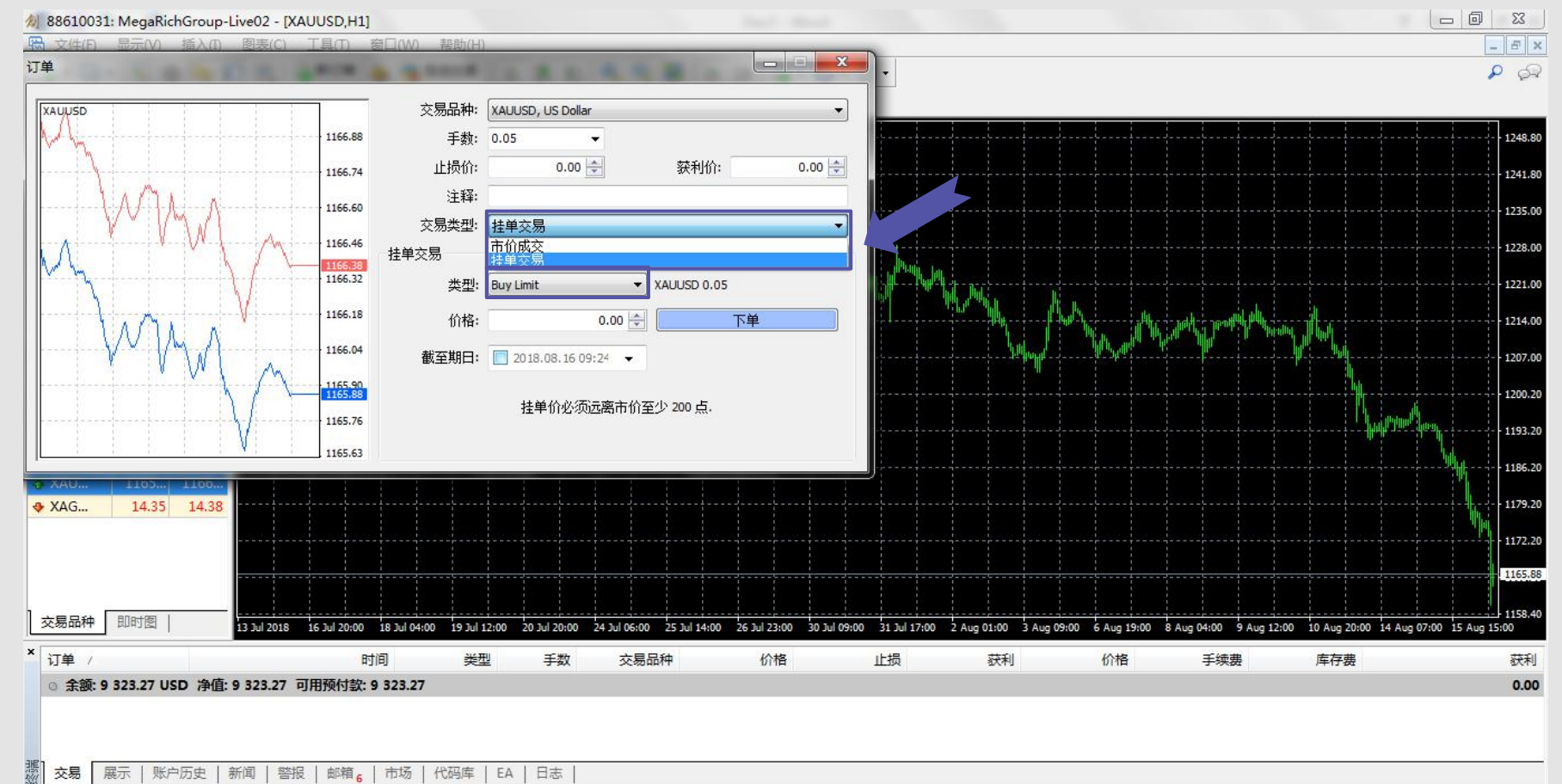

挂单的4种类型包括:止损买单(Buy Stop)、限价买单(Buy Limit) 、止损卖单(Sell Stop)和限价卖单 (Sell Limit)。

|     | 挂单类型         | 挂单名称 | 与市价比较         | 注解                   |
|-----|--------------|------|---------------|----------------------|
| 伦敦金 | Buy limited  | 限价买单 | 低于当前时价200点挂买单 | 预期金价跌至某价位后会上涨,低价买入   |
|     | Sell limited | 限价卖单 | 高于当前时价200点挂卖单 | 预期金价涨至某价位后会下跌,高价卖出   |
|     | Buy Stop     | 止损买单 | 高于当前时价200点挂买单 | 预期金价跌至某价位后会继续上涨,高价买入 |
|     | Sell Stop    | 止损卖单 | 低于当前时价200点挂卖单 | 预期金价跌至某价位后会继续下跌,低价卖出 |
| 伦敦银 | Buy limited  | 限价买单 | 低于当前时价20点挂买单  | 预期金价跌至某价位后会上涨,低价买入   |
|     | Sell limited | 限价卖单 | 高于当前时价20点挂卖单  | 预期银价涨至某价位后会下跌,高价卖出   |
|     | Buy Stop     | 止损买单 | 高于当前时价20点挂卖单  | 预期银价跌至某价位后会继续上涨,高价买入 |
|     | Sell Stop    | 止损卖单 | 低于当前时价20点挂买单  | 预期银价跌至某价位后会继续下跌,低价卖出 |

### 06 如何设置止损/获利

止损/获利是指预先为交易单设置平仓价格,当市场价到达该设置价格时,系统会自动为交易单平仓。设置止损价格是为了防止损失扩大,设置获利价格是为了锁定已获得的利润。

#### 操作步骤:

1.在 "终端-交易"中右键点击需要设置止损/获利的订单, 点击 "修改或删除订单"。

在弹出窗口的止损和获利一栏输入需要设置的价格,也可以在取值范围空格里输入您需要距离当前价格的点数,然后点击"复制为"数字按钮,获得相应的止损/获利价格。最后点击"修改" 按钮完成修改。

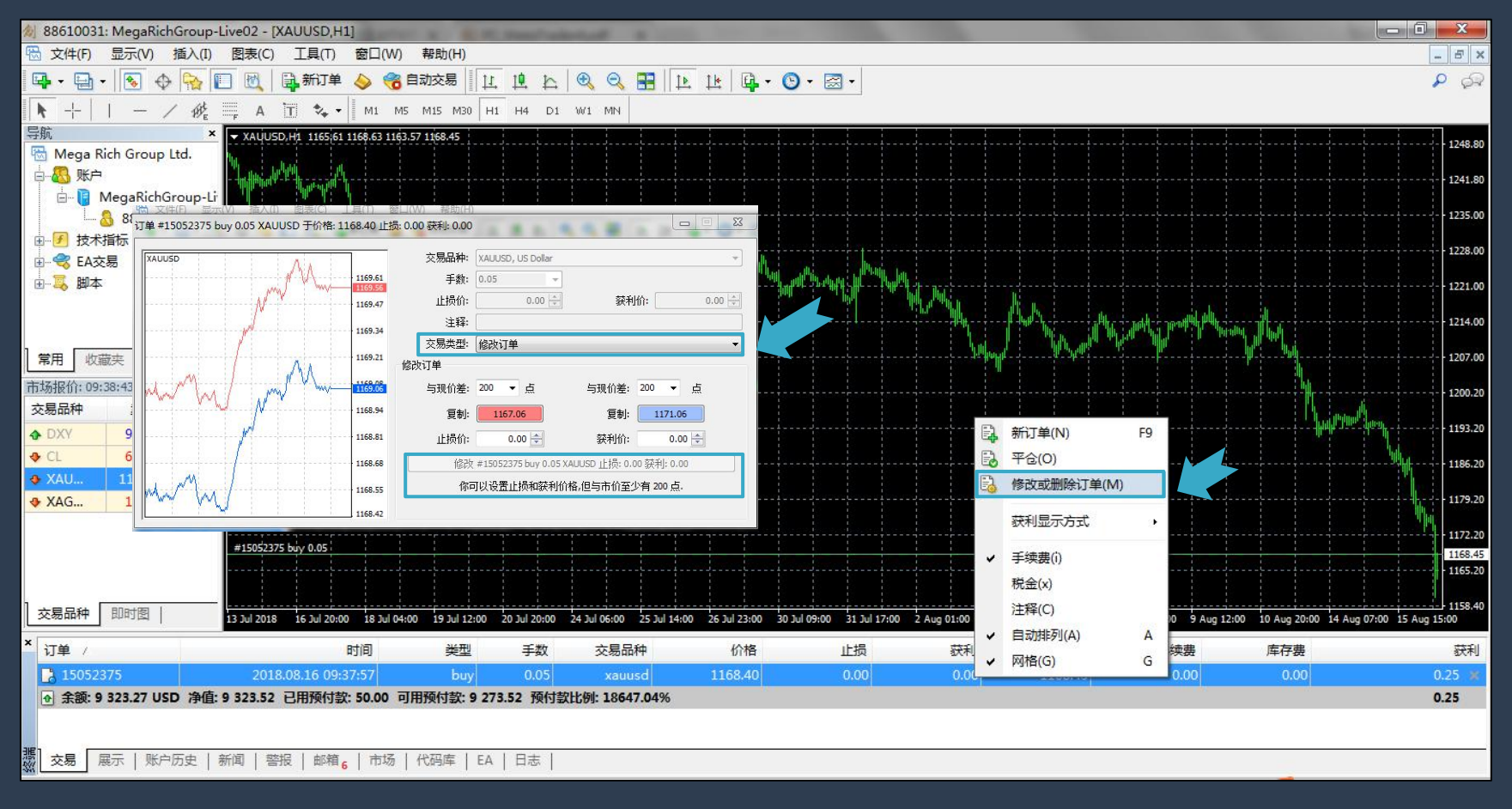

注:伦敦金的止损/获利需距离当前价 格最少200点,伦敦银需距离当前价格 最少20点。当交易单以止损价格平仓 时,止损一栏会显示为红色;以获利 价格平仓时,获利一栏会显示为绿色。